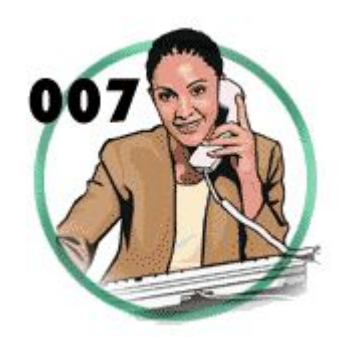

Инструкция по использованию веб-сервиса распределения и закрытия заявок

http://master.007spb.ru

# 1. Аутентификация.

| Выбрать из списка свое имя | Авторизация<br>• Имя пользователя •<br>Пароль<br>Войти |  |
|----------------------------|--------------------------------------------------------|--|
| Ввести, выданный Ва        | м пароль                                               |  |

# 2. Главное меню

| Сервис 007   | Ваша задолженность перед фирмой: 7991.456 руб. | Тестовый Тест Тестович | Выход |
|--------------|------------------------------------------------|------------------------|-------|
|              |                                                |                        |       |
| Меню         |                                                |                        |       |
| Мои заявки   |                                                |                        |       |
| Взять заявку |                                                |                        |       |
|              |                                                |                        |       |

# 3. «Взять заявку»

Для того, что «взять», распределенные на Вас заявки, нажмите на кнопку «Взять заявку». Вы получите список заявок, которые можно «закрепить» за собой для их дальнейшего выполнения.

| Сервис 007                      |                                                        |                                                        | Ваша задолженность перед фирмой: <b>7991.456 р</b> | <b>ю</b> . Тестовый Тест Тестович Выход |
|---------------------------------|--------------------------------------------------------|--------------------------------------------------------|----------------------------------------------------|-----------------------------------------|
| Главная страница > Взять заявку |                                                        |                                                        |                                                    |                                         |
| Ne                              | Дата оформления заявки                                 | Вид работ                                              | Подвид работ                                       |                                         |
| 4959165                         | 2017-05-19                                             | Такси без шашечек                                      | такси без шашечек                                  | Действия 🗸                              |
| 4959166                         | 2017-05-19                                             | Такси без шашечек                                      | такси без шашечек                                  | Дейст Подробнее                         |
|                                 | 2047 05 40                                             | T                                                      |                                                    | Взять заявку                            |
| 4959167                         | 2017-00-19<br>——— При нажатии ссылка на номер заявки о | такси оез шашечек<br>ткроется форма с подробной информ | лацией                                             | Дейст Отказаться от заявки              |

Для просмотра подробной информации по заявке нажмите кнопку «Подробнее». Если данных из списка Вам достаточно для принятия решения, можно сразу закрепить заявку за собой или отказаться от нее. В случае отказа, заявка заново проходит процедуру «распределения».

В форме с подробной информации о заявке содержатся все необходимые данные для успешного и результативного выполнения работы. Нажав кнопку «Взять заявку» Вы закрепляете ее за собой, нажав кнопку «Отказаться от заявки» отдаете ее на новую процедуру распределения, нажав кнопку «Назад» возвращаетесь на предыдущую страницу.

| Сервис 007                               |                          |                      | Ваша задолженность перед фирмой: 7991.456 руб. | Тестовый Тест Тестович | Выход |
|------------------------------------------|--------------------------|----------------------|------------------------------------------------|------------------------|-------|
| Главная страница > Взять заявку > Инфор  | омация о заявке          |                      |                                                |                        |       |
| Заявка №4959166                          |                          |                      |                                                |                        |       |
| ФИО клиента: Тест Тест Тест              |                          |                      |                                                |                        |       |
| Телефон клиента: 3878581                 |                          |                      |                                                |                        |       |
| Дата оформления заявки: 2017-05-19 00:   | 00:00                    |                      |                                                |                        |       |
| Вид работ: Такси без шашечек             |                          |                      |                                                |                        |       |
| Подвид работ: такси без шашечек          |                          |                      |                                                |                        |       |
| Адрес: Василеостровский, Железноводск    | ая ул., д.5, к.нет, кв.9 |                      |                                                |                        |       |
| Неисправность: тест                      |                          |                      |                                                |                        |       |
| Дата планового отчета: 2017-05-22 00:00: | 00                       |                      |                                                |                        |       |
| Примечания: нет                          |                          |                      |                                                |                        |       |
| Описание оплаты: Автоперенос             |                          |                      |                                                |                        |       |
| Назад                                    | Взять заявку             | Отказаться от заявки |                                                |                        |       |
|                                          |                          |                      |                                                |                        |       |

### 4. «Мои заявки».

Для того, чтобы «Закрыть» Ваши заявки, нажмите на кнопку «Мои заявки». Вы получите список заявок, которые закреплены за Вами.

| Сервис 007       |                        |                            |                                                  | Ваша задолженность перед фирмої | і: <b>7991.456 руб</b> . Тестоі | вый Тест Тестович Выход |
|------------------|------------------------|----------------------------|--------------------------------------------------|---------------------------------|---------------------------------|-------------------------|
| Главная страница | > Мои заявки           |                            |                                                  |                                 |                                 |                         |
| N≘               | Дата оформления заявки | Дата планового отчета      | Адрес                                            | Вид работ                       | Подвид работ                    |                         |
| 4875060          | 2016-12-19             | 2017-05-24                 | Выборгский, Раевского проезд, д.10, к.нет, кв.97 | Такси без шашечек               | такси без шашечек               | Действия 👻              |
| 4875065          | 2016-12-19             | 2017-05-24                 | Выборгский, Раевского проезд, д.10, к.нет, кв.97 | Такси без шашечек               | такси без шашечек               | Подробнее               |
|                  | При нажатии            | и ссылки на номер заявки о | гкроется форма с подробной информацией           |                                 |                                 | Закрыть                 |

Для просмотра подробной информации по заявке нажмите кнопку «Подробнее». Если хотите «Закрыть» заявку, нажмите кнопку «Закрыть» и получите форму для заполнения отчета.

| Адрес: Выборгский, Раевского проезд, д.10<br>Неисправность                                                                                                    | к. нет, кв. 97                |    |
|----------------------------------------------------------------------------------------------------|-------------------------------|----|
| Тестовая заявка для Тестовый Тест Тестович                                                                                                    |                               |    |
| Вид ремонта                                                                                                    | Выберите тип закрытия заявок. | 11 |
| Выберите тип работ                                                                                                    |                               | •  |
| — Выберите тип работ —<br>Полный ремонт<br>Дефектация<br>Повтор<br>Сторонняя фирма<br>Отделочные работы<br>Невыполненная<br>Перенос<br>Дефектация-охидание денег |                               |    |
| Примечание                                                                                                    |                               |    |
| нет                                                                                                    | Заполните необходимые поля.   |    |
| Оплата работы                                                                                                    |                               |    |
| 0                                                                                                    |                               |    |
|                                                                                                    |                               |    |
| Оплата деталей                                                                                                    | / / / /                       |    |
| 0                                                                                                    |                               |    |
| Оплата наших деталей                                                                                                    |                               |    |
| 0.0000                                                                                                    |                               |    |
| Бонус                                                                                                    |                               |    |
| Бонус                                                                                                    |                               |    |
| -<br>Дополнительная информация                                                                                                    |                               |    |
| Дополнительная информация                                                                                                    |                               |    |
| •                                                                                                    | Нажмите кнопку "Закрыть".     |    |
| Назад Закрыть                                                                                                    |                               | lê |

В поле "Дополнительная информация" обязательно указать

установленные детали, расходные материалы, материалы заказчика, а также указать прочую информацию, относящуюся к выполнению или НЕ выполнению заявки.

Результат корректного закрытия заявки.

| Сервис 007                                                                         |                        |                       | Ваша задолженность перед фи                       | Ваша задолженность перед фирмой: <b>4061.456 руб</b> . |                   | Выход        |  |
|------------------------------------------------------------------------------------|------------------------|-----------------------|---------------------------------------------------|--------------------------------------------------------|-------------------|--------------|--|
| Заявка была успешно закрыта. К оплате: 4061.46 Талоны: 1 Деффектационные талоны: 1 |                        |                       |                                                   |                                                        |                   | ×            |  |
| Ne                                                                                 | Дата оформления заявки | Дата планового отчета | Адрес                                             | Вид работ                                              | Подвид работ      |              |  |
| 4935586                                                                            | 2017-04-06             | 2017-05-10            | Невский левый, Караваевская ул., д.32, к.1, кв.74 | Стиральные машины                                      | Стир. маш. импорт | ная Действия |  |

В случае любой ошибки обратитесь к своему руководителю. Мы обязательно примем меры и максимально быстро исправим ошибку.